# **Milestone XProtect - MOBOTIX SYNC Dashboard EN**

**MOBOTIX Sync Dashboard** is a Plug IN by MOBOTIX which is made for the Milestone XProtect VMS. For this purpose, the MOBOTIX Plug In will be extended by additional layout grid elements. Similar to the Thermal Dashboard, it will be possible to create a layout from different elements.

With the new Plug IN, the user will be able to display the following elements in the grid:

- Camera streams (as usual)
- Temperature graphs showing the temperature curves of the MOBOTIX Thermal Cameras

#### MOBOTIX Sync Grafana elements like:

- ° Bar graphs, e.g. showing the course of the traffic volume
- ° Curve diagrams, e.g. showing the increase in traffic flow
- ° Pie charts showing e.g. the detected car brands
- MOBOTIX Sync lists of detected number plates

#### Video with most important functions:

https://www.youtube.com/watch?v=hOtLLzZpCNY&embeds\_referring\_euri=https%3A%2F%2Fcommun ity.mobotix.com%2F&source\_ve\_path=MzY4NDIsMjg2NjY&feature=emb\_logo&themeRefresh=1

#### **MOBOTIX SYNC examples:**

|                | Nam Manager Incidents Citywalt SYNC System Monitor                                                                                                    |                                         |                                                                                                    |                       |                | tteres 🖬 🦨 |
|----------------|----------------------------------------------------------------------------------------------------|-----------------------------------------|----------------------------------------------------------------------------------------------------|-----------------------|----------------|------------|
|                | Enclamative • 10                                                                                                    |                                         |                                                                                                    |                       |                |            |
|                | * MD UK                                                                                                    |                                         |                                                                                                    |                       |                |            |
|                | Present accel CN<br>Section and Accel Accel A |                                         |                                                                                                    | California            |                |            |
|                |                                                                                                    | 202208-071248-02                        | and and a second                                                                                                    |                       |                | -          |
| tana<br>Wita   |                                                                                                    | THE R. LEWIS CO., LANSING               | and an a                                                                                                    |                       |                | 141        |
| E en(last      |                                                                                                    | 2023-06-1713-0810                       | and so its                                                                                                    |                       |                | -          |
| Mr. Landes     |                                                                                                    | and the other test and the              | and and                                                                                                    | -                     |                |            |
| NUMB.          |                                                                                                    | INCOME OF STREET, ST.                   | 00004708                                                                                                    | -                     | _              |            |
| -              |                                                                                                    | 100000000000000000000000000000000000000 | Balleten A                                                                                                    |                       |                |            |
|                |                                                                                                    |                                         |                                                                                                    |                       |                | -          |
|                | 2023-06-10111110:17.586+02:00 - 00H2102 - Voltowagen Golf Plus Grey Car - 35 - 0                                                                                                    |                                         | and the second second se |                       |                |            |
|                |                                                                                                    |                                         | 2000                                                                                                    |                       |                | 100        |
|                | The second second second second second second second second second second second second second second second se                                                                                                    | 20230617131180                          | 100000                                                                                                    |                       |                |            |
|                |                                                                                                    | 2012/06/07/13 13:40                     | A REPORT                                                                                                    |                       |                | 1967       |
|                |                                                                                                    | person 17 13 49 29                      | BLM211                                                                                                    | 1.0                   |                | 1.00       |
|                |                                                                                                    | 00010101000                             | 0008114                                                                                                    |                       |                | 122        |
|                |                                                                                                    | 362546-0754,8636                        | evo.Dio.                                                                                                    |                       |                | 1947       |
| el project     |                                                                                                    | 2020-0417142440                         | 8404.229                                                                                                    | 12                    |                |            |
| and the second | and the second second s    | 2020-06-1214 2110                       | Bredurts                                                                                                    | - (11)                |                | 124        |
|                | and the second second s    | 2023-06-17 14:32 28                     | 84117                                                                                                    | and the second second | -              |            |
|                | and the second second sec                                                                                                    | 2022-06/17143810                        | DISCIDIN                                                                                                    | 107                   | Alexand Street |            |
|                |                                                                                                    | 30254617151540                          | Arres[1122]                                                                                                    | (0)                   | н —            |            |
|                | MARCH AND AND AND AND AND AND AND AND AND AND                                                                                                    | 2023-06-1715-1310                       | shepters                                                                                                    | LEC .                 |                |            |
|                |                                                                                                    | 2023-08-17 19:22-40                     | BAARTISTS                                                                                                    | 100 C                 |                |            |
|                |                                                                                                    | 2123-06-171538.30                       | 0014/10                                                                                                    |                       |                |            |
|                | and the second of the second of the second o    | 2022-0617152430                         | 640177                                                                                                    | 141                   |                |            |
|                |                                                                                                    | 2125-04-1715-4430                       | BARANTIN .                                                                                                    |                       | 8              |            |
|                | Charles and the state of the state                                                                                                    | 2023-06-12 15-06-00                     | 00094708                                                                                                    | 185                   | 1              | Hara       |
|                | RESOLD OF VALLENDED PALL FOR CHAIL FOR THE CONTRACT ON THE ASART/14TH FOR ANY ANY ANY ANY ANY ANY ANY ANY ANY ANY                                                                                                    | 2025-06-17 16-25 10                     | Annal III                                                                                                    | 10000                 | 17             | Net P      |
|                |                                                                                                    | 1010-04-17 14-00-30                     | <b>Breakly</b>                                                                                                    | 100                   |                | 1.00       |

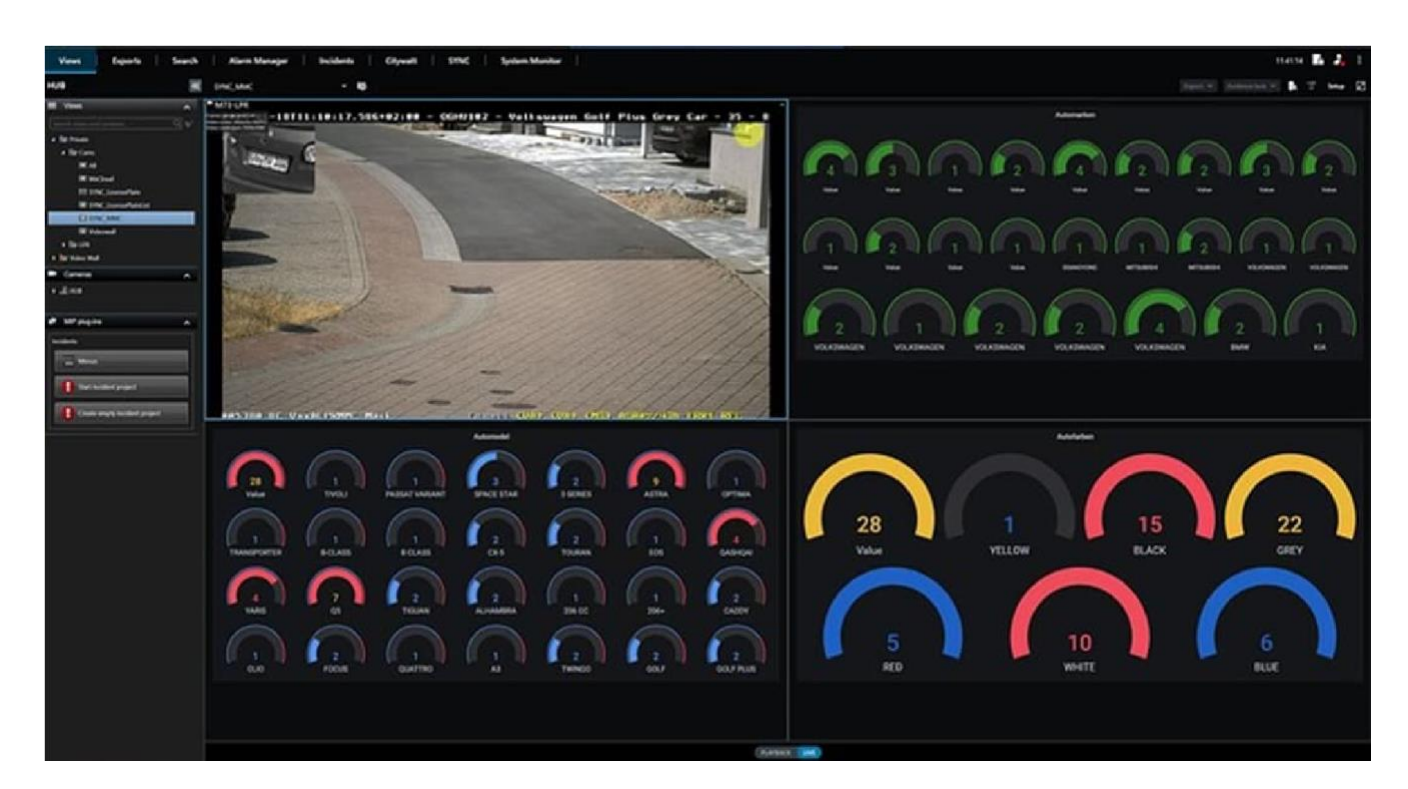

|                     | License I | ( X )                           |          |
|---------------------|-----------|---------------------------------|----------|
| 2023-03-31 03:59:58 | 00000     | Plates                          | 100      |
| 2023-03-31 04:00:01 | 001000    | 1 queries with total query time | 75       |
| 2023-03-31 04:00:06 | 001000    | of 40 ms                        | 50<br>25 |
| 2023-03-31 04:00:06 | 000000    | Da Stats 📐 JSON                 | 0        |
|                     |           | > Table data options series (   |          |
|                     |           |                                 |          |

# Export of Grafana data as CSV:

|                     | Licens | e Plates |       | Lic    |
|---------------------|--------|----------|-------|--------|
| 2023-03-31 03:59:58 | ۱ ©    | View     |       | 100    |
| 2023-03-31 04:00:01 | Ø      | Edit     |       | 75     |
| 2023-03-31 04:00:06 | , «    | Share    | 🖾 p s | 50     |
| 2023-03-31 04:00:06 | , 0    | Explore  | ωx    | 25 MMM |
|                     | 0      | Inspect  |       |        |
|                     | ¢      | Remove   | 🖾 pr  |        |

# Layout with status message with which "external" system the connection is established.

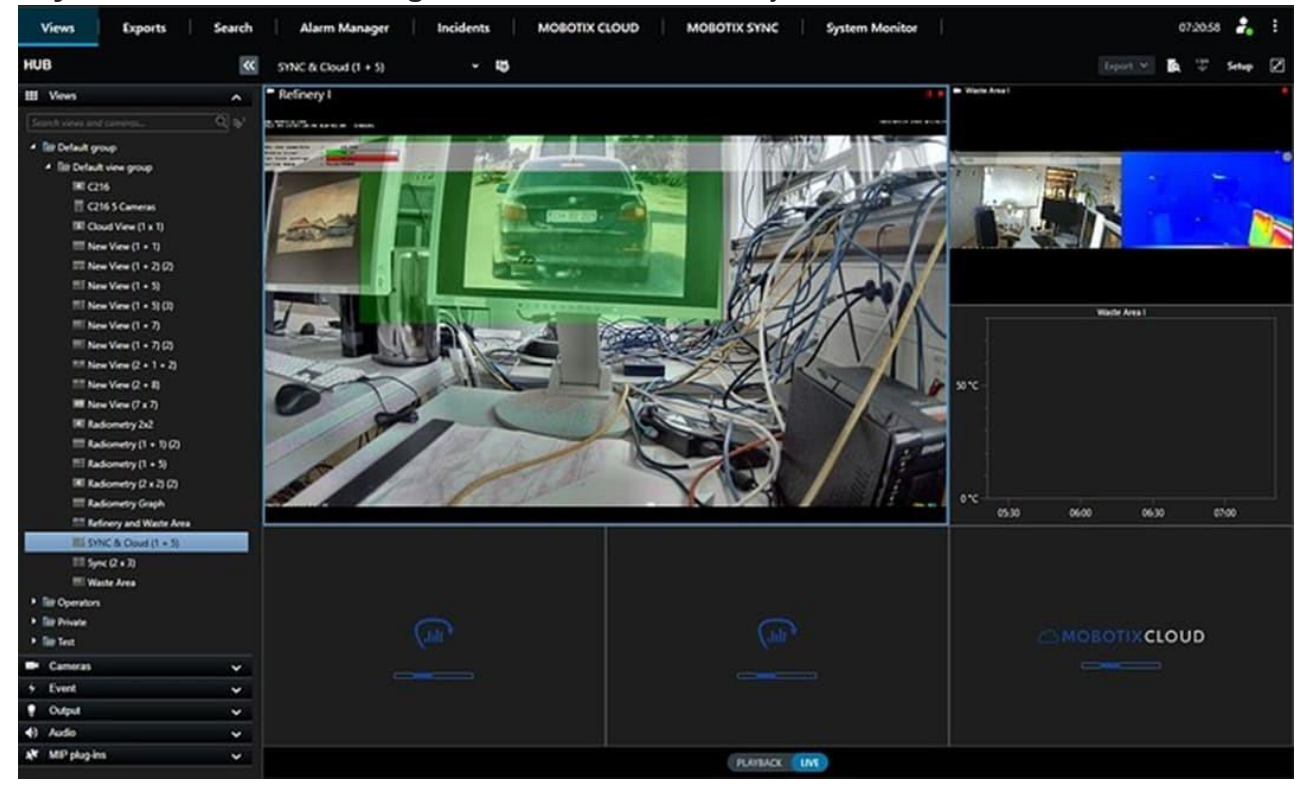

# **Operating options:**

- In the playback view, a click on a recognized number in the list (click on date / time) triggers the jump in the player to the corresponding event time

| Views Exports 1                                                                                                    | Search    | Alarm Manager                                                                                                    | MOBOTIX CLOUD | MOBOTIK SY       | NC SSL MOB | OTIX SYNC                             | System Monitor           |                   | 110607 🛃 İ |
|----------------------------------------------------------------------------------------------------|-----------|----------------------------------------------------------------------------------------------------|---------------|------------------|------------|---------------------------------------|--------------------------|-------------------|------------|
| HUB                                                                                                    | **        | Serv. (2 + 3)                                                                                                    | - 6           |                  |            |                                       |                          | 10                |            |
| H Veen<br>Sector and an entropy<br>A Bo Delay Sector<br>A Bo Delay Sector<br>A                                                                                                 | 10<br>× × | 1000<br>2023 66 14 67 24 43<br>2023 66 14 67 24 43<br>2<br>2<br>2<br>2<br>2<br>2<br>2<br>2<br>2<br>2<br>2<br>2<br>2<br>2<br>2<br>2<br>2<br>2<br>2 |               | License Plates - |            | 13756<br>13756<br>13757<br>13758      | Jump to<br>this<br>Event |                   |            |
| 11 SNC & Count (1 + 1)<br>INC SNC (2 + 1)<br>INC (2 + 1)<br>INC | -         | Cone<br>2023 06 14 07.24 43<br>2023 06 16 07.24 48<br>2023 06 16 07.24 54<br>2023 06 16 07.24 59                                                  |               | Come Pass        |            | 8<br>13295<br>13726<br>13727<br>13727 |                          |                   |            |
| Cameras                                                                                                    |           |                                                                                                    |               |                  |            |                                       |                          |                   |            |
| 4) Audo                                                                                                    | ¢         | 2022 06 14 07 24 43<br>2023 06 14 07 24 48<br>2023 06 14 07 24 54<br>2023 06 14 07 24 54                                                          |               | License Plates   |            | 12295<br>12295<br>12295<br>12295      |                          | Liberies Plates 3 |            |
|                                                                                                    |           | 14 1 4                                                                                                    |               |                  | 1004       |                                       | 09.39.27,000             |                   |            |
|                                                                                                    |           | H0                                                                                                    |               |                  |            |                                       |                          |                   |            |
| Dariel Wynne                                                                                                    |           |                                                                                                    |               |                  |            |                                       |                          |                   |            |

- Double-clicking on an element in Grafana or Cloud will enlarge the element and double-clicking again will minimize the element

#### Thermal Graph Element:

- Clicking on a specific time on the temperature graph highlights the area in the image.
- Double-clicking on a specific time on the temperature graph jumps to the corresponding time in the recording. (assumes that the corresponding camera is included in the layout)

Double-clicking in the border area of the temperature graph (outside the X-Y axes) maximises the view and double-clicking again reduces the view again!

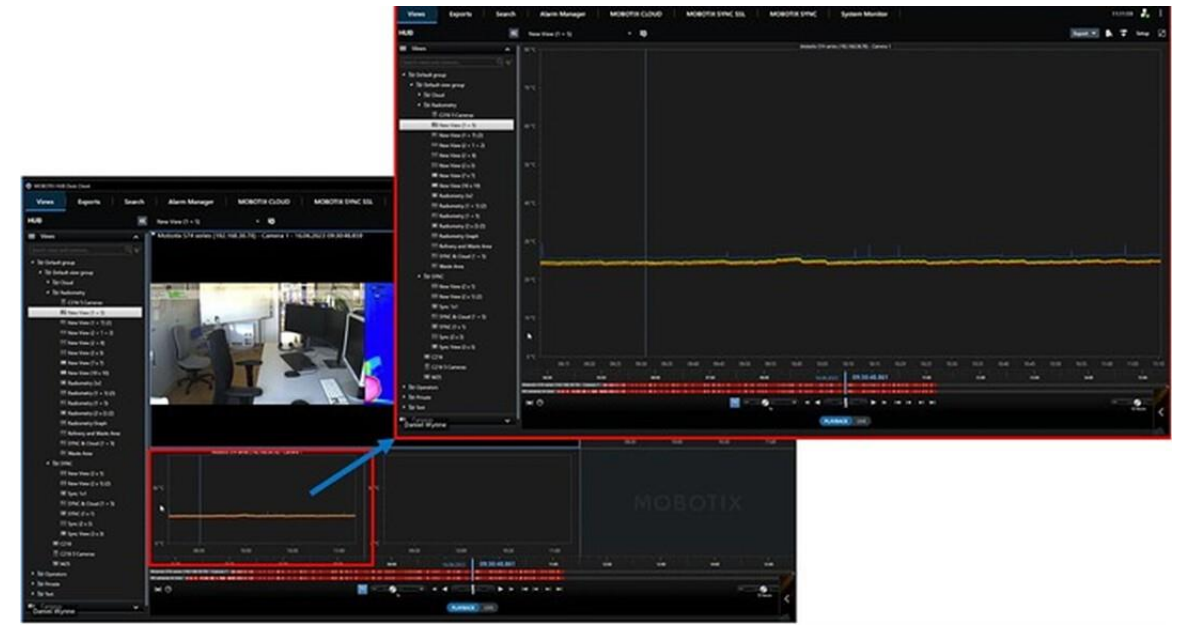

The relevant configuration steps for Sync to integrate the Grafana dashboards in the layout: In MOBOTIX Sync in the Dashboards section, the individual dashboards can be created.

| MOBOT                              | IX                                                                                                    |               |         | SYNC - Plates |         |            |         |                              |
|------------------------------------|----------------------------------------------------------------------------------------------------|---------------|---------|---------------|---------|------------|---------|------------------------------|
| FROM (No. 16/16/2023), 12/00 (ID A | a Dearth chain                                                                                                  |               |         |               |         |            |         | × 0 1.415                    |
| na 10 -                            | -                                                                                                    | -             | -       | Correct       | Country | Breather . | Speed ( |                              |
| 942903, 120434 MK                  | ones.                                                                                                    | QXV 622       |         |               | -       | and a      |         | P ACTUATORS                  |
| THE TRUE ADDRESS OF                | 970418                                                                                                    | UNVE622       | -       |               | -       | Ener I     |         | Authomization                |
| 14/2010 12:000-06:000              | Q1963                                                                                                    | UNVE 622      | -       |               | -       | -          |         | COMPONENTIAN<br>COMPONENTIAN |
| 14/2017, 21/10/10 MP               |                                                                                                    | QAV 522.      | Atres 1 |               | -       | -          |         | Bioma                        |
| 16/10/20, 12:000/20 MPR            | QRMCU                                                                                                    | QAV 622.      |         |               | -       | Const.     |         |                              |
| 14(1970), 11.096.00 494            | QRMCD                                                                                                    | UNV 622       |         |               | -       |            |         | ⊕ uccourt                    |
| 4000, 100700 MM                    | or the second second second second second second second second second second second second second second second | SCHOOL SCHOOL |         |               | -       | -          |         | ± 40404                      |
| NITES, 12 8709 49                  | content                                                                                                    | SCHOOL .      |         |               | -       | -          |         |                              |
| HE WERE ALL REPORTED AND           | CHIERRA                                                                                                    | SCHURED.      | *****   |               | -       | -          |         |                              |
| NUTRIN, 220728-884                 | Colum                                                                                                    | COLUMN 200    |         |               | -       |            |         |                              |
| ACTION, 10 (17) # 168              | -                                                                                                    | CH EE 200     |         |               | -       | -          |         |                              |
|                                    |                                                                                                    | (internet)    |         |               |         |            |         |                              |

Each dashboard created will then be available for selection in the Layout Setup of the Milestone XProtect Smart Client.

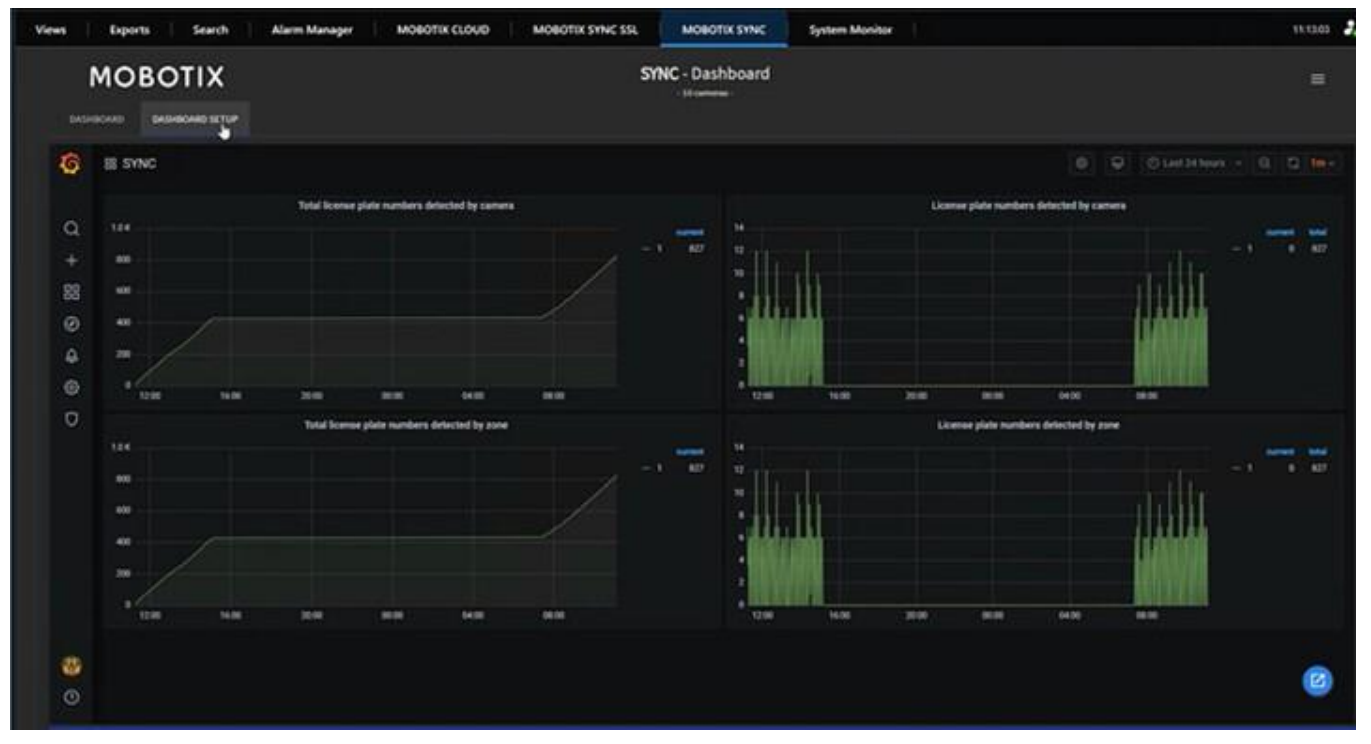

| riews Exports Sear   | ch Alarm Manager MOBOTIX CLOUD | MOBOTIX SYNC SSL | MOBOTIX SYNC   | System Monitor | 11.13.18 |
|----------------------|--------------------------------|------------------|----------------|----------------|----------|
| MOBOTI               |                                | SY               | NC - Dashboard |                |          |
| 6 8 New dashboard    |                                |                  |                |                |          |
| C + Create           |                                |                  |                |                |          |
| C Felder<br>d import | Connect to now                 |                  |                |                |          |
| 0                    |                                |                  |                |                |          |
|                      |                                |                  |                |                |          |
|                      |                                |                  |                |                |          |
| æ                    |                                |                  |                |                |          |
| 0                    |                                |                  |                |                | ۵        |

### With "Create" - Dashboard and "Add New Panel" a new panel can be created.

In the menu, individual data and form can be determined how the dashboard should appear.

| MOBOTIX                                            |                    | SYNC - Dashboard |                             |                                               |
|----------------------------------------------------|--------------------|------------------|-----------------------------|-----------------------------------------------|
| eperanti Independintur                             |                    |                  |                             |                                               |
| New dashboard / Edit Panel                         |                    |                  |                             | 0 Discard Save And                            |
| leck (Exc)                                         |                    |                  | and Olastabors - G G - Paul | Feld Oversides                                |
|                                                    | Panel Tile         |                  | - 64                        | -                                             |
| •                                                  |                    |                  |                             | 116<br>200                                    |
|                                                    |                    |                  |                             | e para para angenera ang angenera             |
|                                                    |                    |                  |                             |                                               |
| a na akat akat eras<br>- Lankat                    | 1 6736 06.00 06.36 | -                | 1000 10.00 1000             | ngaran)<br>ng parat prime Asian ng parat<br>1 |
| B Gwy    C2 Transform                              |                    |                  | 1.44                        |                                               |
| atal (0) - Correction Advance                      |                    |                  | Query Imperitor - Day       | tay .                                         |
|                                                    |                    |                  |                             | 4 CD                                          |
|                                                    |                    |                  | 2 + 1 0 = R                 | •                                             |
| TOM "Mary" The share "Selector" Mary sale          |                    |                  |                             |                                               |
| BLICE Colores Latitude' +                          |                    |                  |                             | **** CB                                       |
| Marit Land Har +                                   |                    |                  | -                           | 49 <u>1</u> 4                                 |
|                                                    |                    |                  |                             | entent 0                                      |
| A REAL PROPERTY OF TAXABLE PARTY OF TAXABLE PARTY. |                    |                  |                             |                                               |
| fundar Incades a 18152 Status . Susant             |                    |                  | ~                           | 6                                             |

**IMPORTANT:** The assigned name is displayed as a selection in the drop-down field in the setup of the Layout.

| Views Exports Search Alarm Manager MOBOTIX CLOUD | MOBOTIX SYNC SSL MOBOTIX SYNC | System Monitor | 11.14.16 2 |
|--------------------------------------------------|-------------------------------|----------------|------------|
| MOBOTIX                                          | SYNC - Dashboar               | 1              | =          |
|                                                  |                               |                |            |
|                                                  |                               |                |            |
|                                                  | D Save destriboard as         |                |            |
|                                                  |                               |                |            |
|                                                  | Defined sets                  |                |            |
|                                                  | New distributed Copy I        |                |            |
|                                                  |                               |                |            |
|                                                  | General                       |                |            |
|                                                  | Det fee                       |                |            |
|                                                  | Canal                         |                |            |
|                                                  |                               |                |            |
|                                                  |                               |                |            |
|                                                  |                               |                |            |
|                                                  |                               |                |            |
|                                                  |                               |                |            |
|                                                  |                               |                |            |
|                                                  |                               |                |            |
|                                                  |                               |                |            |
|                                                  |                               |                | 0          |
|                                                  |                               |                |            |
|                                                  |                               |                | C          |
| Daniel Wymne                                     |                               |                |            |

#### **Create Milestone XProtect Smart Client layout with Grafana Dashboard:**

In the page area, the new element MOBOTIX SYNC is now available for selection as layout element. After placing the element in the layout, the SYNC instance can be selected (requires that these have been created in the Milestone XProtect Management Client beforehand with the general access data such as URL and user account.

| Views Exports Search                                                                                                    | Alarm Manager MOBOTOX CLOUD MOBOTOX SYNC SSL MOBOTOX SYNC System Monitor | 110445 🛃 I                                                                                                    |
|----------------------------------------------------------------------------------------------------|--------------------------------------------------------------------------|----------------------------------------------------------------------------------------------------|
|                                                                                                    | f second - 0                                                             | (600) A 7 🖂 2                                                                                                    |
| Be Detail spore     Be Detail spore     B                                                                                                    |                                                                          | AAG 376                                                                                                    |
| III (Ind.() + 1)<br>III (Inter() + 3)<br>III (Inter() + 3)<br>III (Inter() + 3)<br>III (Inter() + 3)<br>III (Inter() + 3)<br>III (Inter() + 3)<br>IIII (Inter() + 3)<br>IIII (Inter() + 3)<br>IIII (Inter() + 3)<br>IIIII (Inter() + 3)<br>IIIII (Inter() + 3)<br>IIIII (Inter() + 3)<br>IIIII (Inter() + 3)<br>IIIII (Inter() + 3)<br>IIIII (Inter() + 3)<br>IIIII (Inter() + 3)<br>IIIII (Inter() + 3)<br>IIIII (Inter() + 3)<br>IIIII (Inter() + 3)<br>IIIII (Inter() + 3)<br>IIIII (Inter() + 3)<br>IIIII (Inter() + 3)<br>IIIIII (Inter() + 3)<br>IIIIII (Inter() + 3)<br>IIIIII (Inter() + 3)<br>IIIIII (Inter() + 3)<br>IIIIIIIIIIIIIIIIIIIIIIIIIIIIIIIIIIII                                                                                                    | Constant (m)                                                             | Name of the second state of the second state o |
| • Elemen<br>• Elementos<br>• Elementos<br>Elementos<br>Elemento |                                                                          | Recording 17                                                                                                    |
| 10 Marin<br>10 MOROTE Claud<br>10 MOROTE Claud<br>10 MOROTE Claude<br>District Wyme                                                                                                    |                                                                          | K                                                                                                    |

#### Select the corresponding Grafana Dashboard:

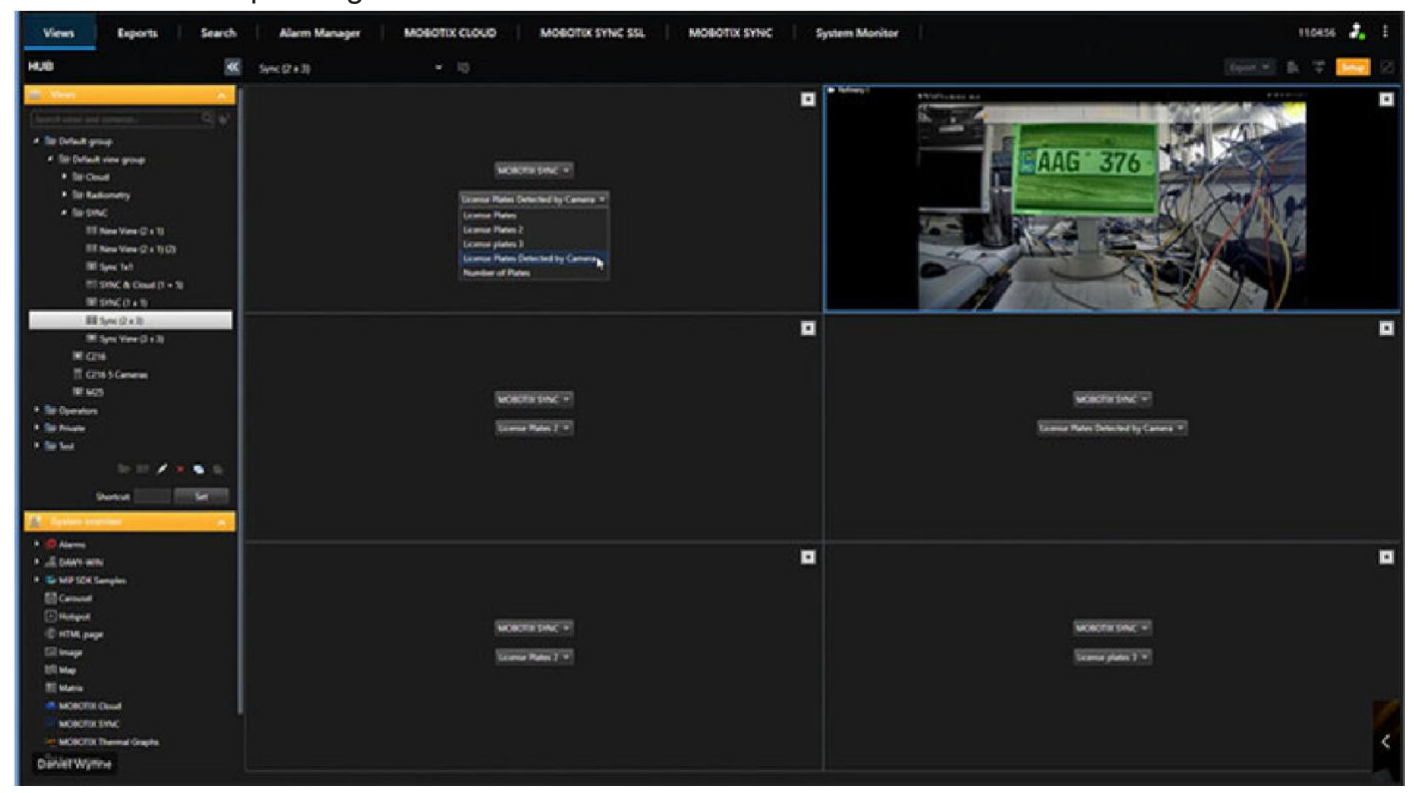

#### **MOBOTIX SYNC - Enable Basic Authentication**

It is important to adjust the MOBOTIX SYNC configuration as described in the follow report:

# **MOBOTIX SYNC - Enable Basic Authentication for third party access**

In the case where the MOBOTIX Sync would be implemented in another Application , the way of how authentication of this 3rd party application requires the method "Basic Authentication" for example the MOBOTIX HUB VMS Plugin – MOBOTIX Sync Dashboard or the MOBOTIX Sync Dashboard for the Milestone XProtect requires the Basic Authentication. In this Report we describe how the MOBOTIX Sync admin can enable the Basic Authentication in the MOBOTIX SYNC. The follow steps need to be done: On the MO...

# Milestone XProtect Management Client Setting for SYNC:

| Walterday                                                                 | Inconverse                                                | ananya kata kata kata          |                |
|---------------------------------------------------------------------------|-----------------------------------------------------------|--------------------------------|----------------|
| <ul> <li>Discolution</li> <li>Discolution</li> <li>Discolution</li> </ul> |                                                           | NOBUTIX Held Internation       |                |
| G      Basics     Gense Information                                       | C MOROTOKISTING<br>C MOROTOKISTING 2<br>C MOROTOKISTING 2 | Name: MOBOTIX SYNC             |                |
| Ste Information                                                           | - How How A                                               | Helx Access Data               | Vabity         |
| S Servers                                                                 |                                                           | Ibortune Istein                | Show workspace |
| P Recording Servers                                                       |                                                           | Usenane. Jamin                 |                |
| 61 Mahla Canan                                                            |                                                           | Password:                      |                |
| De Contras                                                                |                                                           |                                |                |
| St Cameras                                                                |                                                           | URL: http://locahost.0000/SYNC |                |
| P Memohanan                                                               |                                                           |                                |                |
| . Sceniers                                                                |                                                           |                                |                |
| - SP Metadata                                                             |                                                           | User Restriction               | D              |
| do mas                                                                    |                                                           | Restrict Access                |                |
| - O Output                                                                |                                                           |                                |                |
| D GR Clert                                                                |                                                           | Roles                          |                |
| Pa Vew Groups                                                             |                                                           | Administration                 |                |
| 12 Desk Client Profiles                                                   |                                                           | C) Operation                   |                |
| ES Matrix                                                                 |                                                           |                                |                |
| C Rules and Events                                                        |                                                           |                                |                |
| - III Pules                                                               |                                                           |                                |                |
| Time Profiles                                                             |                                                           | East: Users Ober Users         |                |
| S Notification Profiles                                                   |                                                           | C DAWY-WIN                     |                |
| - Voer-defined Events                                                     |                                                           |                                |                |
| - C Analytics Events                                                      |                                                           |                                |                |
| Generic Events                                                            |                                                           |                                |                |
| 🖧 Webhooks                                                                |                                                           |                                |                |
| 🖯 🐗 Security                                                              |                                                           |                                |                |
| Pickes                                                                    |                                                           |                                |                |
| 2 Easic Users                                                             |                                                           |                                |                |
| System Dashboard                                                          |                                                           |                                |                |
| Current Tasks                                                             |                                                           |                                |                |
| <ul> <li>System Monitor</li> </ul>                                        |                                                           |                                |                |
| System Monitor Thresholds                                                 |                                                           |                                |                |
| Configuration Reports                                                     |                                                           |                                |                |
| Server Logs                                                               |                                                           |                                |                |
| Handala Use                                                               |                                                           |                                |                |
| Metadata Search                                                           |                                                           |                                |                |
| ACCESS CONFUE                                                             |                                                           |                                |                |
| Con Invited                                                               |                                                           |                                |                |
| Transaction sources                                                       |                                                           |                                |                |
| D A MOROTIV HIR Conformation                                              |                                                           |                                |                |
| O Example Served Education                                                |                                                           |                                |                |
| H Device Conference                                                       |                                                           |                                |                |
| A MOROTIX Claud                                                           |                                                           |                                |                |
| C MOROTO SPACE                                                            |                                                           |                                |                |
| Im MOBOTO Thereal Grants                                                  |                                                           |                                |                |
| S Alama                                                                   |                                                           |                                |                |
| R A MP Busins                                                             |                                                           |                                |                |
| ⊛ 🔮 Aarms<br>⊛ 🍂 MP Rugins                                                |                                                           |                                |                |